#### - 1 -

## SERVICE MANUAL PCB MAJOR/MINOR2/SYNERGY

| Evidenční číslo | D: MG003-08   | Stroj / pods  | kupina: | PCB<br>MAJC | R/MINOR   | 2/SYNERGY.d |
|-----------------|---------------|---------------|---------|-------------|-----------|-------------|
| Počet stran:    | 17            | Počet příloh: |         |             | Kopie     | č.:         |
|                 |               | T             | [       |             |           | I           |
| Vypracoval:     | Dokulil Karel | Kontroloval:  | Slámová | Vlasta      | Schválil: | Slámová     |
| Podpis:         |               | Podpis:       | -       |             | Podpis:   | -           |

30/10/2009

Datum:

Datum:

30.10.2009

### **Obsah / Content:**

Datum:

| 1. ZNAČENÍ A VERZE SOFTWARE   | 1  |
|-------------------------------|----|
| MARKING AND SOFTWARE VERSIONS | 1  |
| 2. ELEKTRICKÉ SCHEMA          | 6  |
| ELECTRIC SCHEMA               | 6  |
| 3. SERVISNÍ MÓD – KALIBRACE   | 7  |
| SERVICE MODE - CALIBRATION    | 7  |
| 4. PROGARMOVÁNÍ               | 11 |
| PROGRAMMING                   | 11 |

# 1. ZNAČENÍ A VERZE SOFTWARE

07/01/2009

# MARKING AND SOFTWARE VERSIONS

| Type SW | Značení softwaru                                                                                                    | Popis                                                                                                    | Description                                                                                                    |
|---------|----------------------------------------------------------------------------------------------------|----------------------------------------------------------------------------------------------------|----------------------------------------------------------------------------------------------------|
|         | Označení na PCB:<br>Marking on PCB:<br>S<br>Zobrazení verze SW<br>na display:<br>The version of<br>software can be read<br>on display:<br>SEr 1.1<br>SEr 1.2      | Verze používaná do 18/4/2008.<br>Obsahuje software pro<br>"historické" typy strojů (např.<br>ALF 349) Neobsahuje software<br>pro průtokové čidlo.<br>Popis funkce tlakového čidla se<br>software S: Pokud je detekován<br>zvýšený tlak, rozsvítí se<br>kontrolka hlazení na ovládacím<br>panelu. Je možné pokračovat ve                                                                                                    | Used until 18/4/2008.<br>Contain software for "historical"<br>models such as the ALF 349. Does<br>not contain software for the flow<br>sensor.<br>Description of the function of the<br>pressure switch with software S:<br>If the pressure switch detects higher<br>pressure, the LED of water circuit on<br>the operating panel goes on. It is                                                                                                    |
| SYNERGY | Označení na PCB:<br>Marking on PCB:<br><b>S-0</b><br>Zobrazení verze SW<br>na display:<br>The version of<br>software can be read<br>on display:<br><b>SEr 1.3</b> | svarovaníVerze používaná od 18/4/2008do 14.9.2008 Obsahuje softwarepro"historické" typy strojů (např.ALF 349)Obsahuje software proprůtokové čidlo.Doporučujeme používat pouzepro servisování "historických"modelů.Popis funkce tlakového čidla sesoftware S-0, S-1: Pokud jedetekován zvýšený tlakrespektive nedostatečný průtok,elektronika rozsvítí kontrolkuporuchu chlazení. Je možnédokončit svár. Poté elektronikaneumožní pokračovat vesvařování do doby, než jezávada odstraněna. | Used from18/4/2008 until 14/9/2008<br>Contain software for "historical"<br>models such as the ALF 349.<br>Contain software for the flow sensor.<br>We recommend to use just for<br>servicing the "historical" models.<br>Description of the function of the<br>pressure switch with software S-0;<br>S-1:<br>If the pressure switch respective<br>flow sensor detects higher pressure<br>resp. not sufficient flow, the LED of<br>water circuit on the operating panel<br>goes on. It is possible to finish the<br>weld. Then the electronics blocks<br>welding until the fault is solved. |

|        | Označení na PCB:                                                                                                    | Verze používaná od 14/9/2008<br>(možnost průtokového čidla)                                                                                                    | Used form 14/9/08 (optional flow sensor)                                                                                                    |
|--------|----------------------------------------------------------------------------------------------------|----------------------------------------------------------------------------------------------------|----------------------------------------------------------------------------------------------------|
|        | Marking on PCB:<br><b>S-1</b><br><b>21.4</b> **                                                                                          | Popis funkce tlakového čidla se<br>software S-0, S-1: Pokud je<br>detekován zvýšený tlak                                                                                                    | Description of the function of the pressure switch with software S-0; S-1:                                                                                                    |
|        | Zobrazení verze SW<br>na display:<br>The version of<br>software can be read<br>on display:<br>SEr 1.4<br>SEr 21.4 *                      | respektive nedostatečný průtok,<br>elektronika rozsvítí kontrolku<br>poruchu chlazení. Je možné<br>dokončit svár. Poté elektronika<br>neumožní pokračovat ve<br>svařování do doby, než je<br>závada odstraněna.<br>*značení od 29.1.2009<br>**značení od 19.10.2009 | If the pressure switch respective<br>flow sensor detects higher pressure<br>resp. not sufficient flow, the LED of<br>water circuit on the operating panel<br>goes on. It is possible to finish the<br>weld. Then the electronics blocks<br>welding until the fault is solved.<br>*Marking from 29.1.2009<br>**Marking from 19.10.2009 |
|        | Marking on PCB:                                                                                                    | Verze používaná od 1/11/2009                                                                                                    | Used from 1/11/2009                                                                                                    |
|        | 21.5<br>Zobrazení verze SW                                                                                                    | Oprava programu P7 – pouze<br>pro čtyřkladkový posuv velký tj.<br>průměr 40 mm                                                                                                    | Correction of program P7 – used the 4 rolls feeder 40 mm                                                                                                    |
|        | na display:<br>The version of<br>software can be read<br>on display:<br>SEr 21.5                                                         | Přeinstalace starší verze<br>software novou verzí 21.5 je<br>nutné pouze v případě použití<br>"velké čtyřkladky"                                                                                                    | In case of using the 4 rolls feeder<br>40mm it is necessary to reinstall<br>software. For 30 mm feeders no<br>need to upgrade.                                                                                                    |
|        | Označení na PCB:<br>Marking on PCB:<br><b>M</b><br>11.3**                                                                                |                                                                                                    |                                                                                                    |
| MAJOR  | Zobrazení verze SW<br>na display:<br>The version of<br>software can be read<br>on display:<br>SEr 1.1, SEr 1.2,<br>SEr 1.3<br>SEr 11.3 * | *značení od 29.1.2009.<br>**značení od 19.10.2009                                                                                                    | *Marking from 29.1.2009<br>**Marking from 19.10.2009                                                                                                    |
|        | Označení na PCB:<br>Marking on PCB:<br><b>M2</b><br>01.3**                                                                               |                                                                                                    |                                                                                                    |
| MINOR2 | Zobrazení verze SW<br>na display:<br>The version of<br>software can be read<br>on display:<br>SEr 1.1, SEr 1.2,<br>SEr 1.3<br>SEr 01.3*  | *značení od 29.1.2009<br>**značení od 19.10.2009                                                                                                    | *Marking from 29.1.2009<br>**Marking from 19.10.2009                                                                                                    |
|        | 1                                                                                                    | 1                                                                                                    |                                                                                                    |

#### - 2 -SERVICE MANUAL PCB MAJOR/MINOR2/SYNERGY

TABULKA – TABLE 1

# 1.1 SYNERGICKÉ KŘIVKY

| Software version <b>S-0 (S)</b> |                                                                              |                                                                                                    |                                | S                                                  | Software vers                                                                          | ion <b>S-1</b>                                            |
|---------------------------------|------------------------------------------------------------------------------|----------------------------------------------------------------------------------------------------|--------------------------------|----------------------------------------------------|----------------------------------------------------------------------------------------|-----------------------------------------------------------|
| Typ stroje                      | / Průměr<br>kladky/                                                          |                                                                                                    |                                |                                                    | Typ stroje/                                                                            | Průměr<br>kladky/                                         |
| Machine<br>Type                 | Roll<br>diameter                                                             |                                                                                                    |                                |                                                    | Machine<br>Type                                                                        | Roll<br>diameter                                          |
| 180                             | 30                                                                           |                                                                                                    |                                |                                                    | 280                                                                                    | 30                                                        |
| 180                             | 40                                                                           |                                                                                                    |                                |                                                    | 320                                                                                    | 30                                                        |
| 280                             | 30                                                                           |                                                                                                    |                                |                                                    | 400                                                                                    | ALF*                                                      |
| 280                             | 40                                                                           |                                                                                                    |                                |                                                    | 400                                                                                    | ATA**                                                     |
| 285                             | 30                                                                           |                                                                                                    |                                |                                                    | 400                                                                                    | HDT***                                                    |
| 285                             | 40                                                                           |                                                                                                    |                                |                                                    | 400                                                                                    | 40                                                        |
| 320                             | 30                                                                           |                                                                                                    |                                |                                                    | 500                                                                                    | 30                                                        |
| 320                             | 40                                                                           |                                                                                                    |                                |                                                    | 600                                                                                    | 40                                                        |
| 349                             | 30                                                                           |                                                                                                    |                                |                                                    | 600                                                                                    | 30                                                        |
| 349                             | 40                                                                           |                                                                                                    |                                |                                                    |                                                                                        |                                                           |
| 350                             | 30                                                                           |                                                                                                    |                                |                                                    |                                                                                        |                                                           |
| 400                             | ALF*                                                                         |                                                                                                    |                                |                                                    |                                                                                        |                                                           |
| 400                             | ATA**                                                                        |                                                                                                    |                                |                                                    |                                                                                        |                                                           |
| 450                             | 30                                                                           |                                                                                                    |                                |                                                    |                                                                                        |                                                           |
| 450                             | 40                                                                           |                                                                                                    |                                |                                                    |                                                                                        |                                                           |
| 500                             | 40                                                                           |                                                                                                    |                                |                                                    |                                                                                        |                                                           |
| 600                             | 30                                                                           |                                                                                                    |                                |                                                    |                                                                                        |                                                           |
|                                 | *al:<br>**als                                                                | <mark>"historica</mark><br>so Disco<br>so Discov<br>M(                                                                      | al mo<br>very<br>very 4<br>OST | del<br>400<br>400                                  | <mark>s"</mark><br>) MK<br>  MSW                                                       |                                                           |
| ALF*                            | rozměrech:<br>870 x 500 x 8<br>Kladka 30 mn                                  | o<br>00 mm<br>า                                                                                                    |                                | Ma<br>dia<br>mr<br>Ro                              | achine with ca<br>ameters 870 a<br>m<br>olls 30 mm                                     | asing of<br>x 500 x 800                                   |
| ATA**                           | Stroj ve skříni<br>rozměrech:<br>870 x 600 x 8<br>Kladka 30 mm               | Stroj ve skříni o<br>ozměrech:<br>Gro x 600 x 800mm<br>Machine<br>diamete<br>mm<br>Machine<br>diamete<br>mm<br>Sladka 30 mm |                                | achine with ca<br>ameters 870 x<br>m<br>olls 30 mm | asing of<br>k 600 x 800                                                                |                                                           |
| HDT***                          | Shodný s ATA<br>v použité tlum<br>Tlumivka HDT<br>dva vývody<br>Kladka 30 mm | A, rozdíl j<br>ivce.<br>Má pou<br>n<br>ABUI KA                                                                              | je<br>ize<br>_ TA              | Ec<br>dif<br>of<br>H[<br>co                        | uivalent of A<br>ference is jus<br>choke quick<br>DT has 2 quic<br>nnectors. Ro<br>F 2 | TA, the<br>st the number<br>connectors.<br>k<br>lls 30 mm |

# 1.2 ZNAČENÍ

Mohou být použity dva způsoby značení. První je barevným označovačem přímo na PCB (novější způsob)

## MARKING

There could be two ways of marking (the one with the black pen is the newer way)

- 4 – SERVICE MANUAL PCB MAJOR/MINOR2/SYNERGY

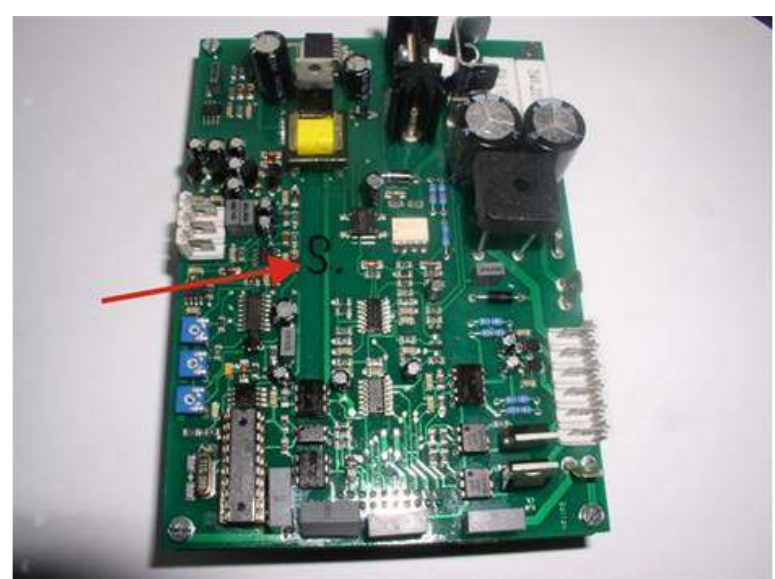

Druhý samolepkou na součástce.

Second is a sticker on a component.

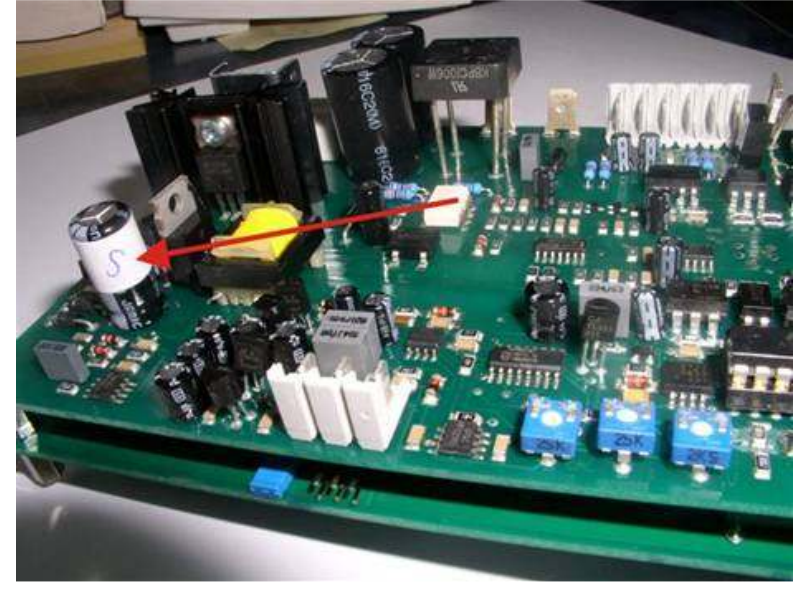

# 1.3 ROZLIŠENÍ SOFTWARE

Desky typu MINOR2, MAJOR a SYNERGY můžeme snadno rozlišit podle jejich funkcí viz. tabulka.

# HOW TO IDENTIFY THE SOFTWARE

To identify the software type (MINOR2, MAJOR, SYNERGY) use the differences stated in the table below.

## - 5 – SERVICE MANUAL PCB MAJOR/MINOR2/SYNERGY

| FUNKCE                                       | FUNCTION                               | MINOR 2 | MAJOR   | SYNERGY |
|----------------------------------------------|----------------------------------------|---------|---------|---------|
| Ampérmetr a voltmetr                         | A + V meter                            | X       | $\odot$ | Ċ       |
| Náběhová rychlost drátu<br>(Soft Start)      | Wire initial speed (Soft<br>Start)     | X       | Ċ       | (;)     |
| Nápověda pro nastavení<br>parametrů          | Advice of the parameter settings       | X       | X       | Ċ       |
| Elektronická zpětná vazba<br>rychlosti drátu | Electronic feed back of the wire speed | $\odot$ | Ċ       | Ċ       |
| 2-takt/4-takt                                | 2 stoke / 4 stroke                     | $\odot$ | Ċ       | Ċ       |
| Nastavitelný předfuk a dofuk plynu           | Adjustable Post and Pre<br>Gas time    | $\odot$ | Ċ       | Ċ       |
| Bodování a intervalové<br>svařování          | Spot and Interval welding              | $\odot$ | $\odot$ | $\odot$ |
| Nastavitelný čas dohoření                    | Adjustable Burn Back Time              | $\odot$ | $\odot$ | $\odot$ |
| Podpora hořáků s funkcí<br>UP-DOWN           | UP-DOWN torch support                  | $\odot$ | $\odot$ | $\odot$ |

TABULKA – TABLE 3

Verze Synergického softwaru se zobrazuje při příchodu do kalibračního menu. Postup zobrazení:

- 1. Hlavní vypínač musí být v pozici OFF (vypnutý).
- 2. Současně zmáčkněte a držte tlačítko **T1** a **T4**.
- 3. Zapněte stroj hlavním vypínačem a pak uvolněte tl. **T1** a **T4**.
- 4. Na displeji se zobrazí "SEr" (servisní mód) a označení softwaru:
  - SEr 21.4
  - SEr 11.3
  - SEr 01.3

### kde

2 znamená software SYNERGY a 1.4 verzi softwaru 1 znamená software MAJOR a 1.3 verzi softwaru 0 znamená software MINOR a 1.3 verzi softwaru Version of SYNERGY SOFTWARE is displayed at entering the Calibrating menu.

- 1. The mains switch must be in OFF position.
- 2. Press and hold the buttons **T1** and **T4** at the same time.
- 3. Switch on the mains switch, and then release the buttons **T1** and **T4**.
- 4. The display will show "SEr" (service mode) and software marking:
  - SEr 21.4
  - SEr 11.3
  - SEr 01.3

#### where

2 is a software SYNERGY and 1.4 is a software version 1 is a software MAJOR and 1.3 is a software version 0 is a software MINOR and 1.3 is a software version

- 6 -SERVICE MANUAL PCB MAJOR/MINOR2/SYNERGY

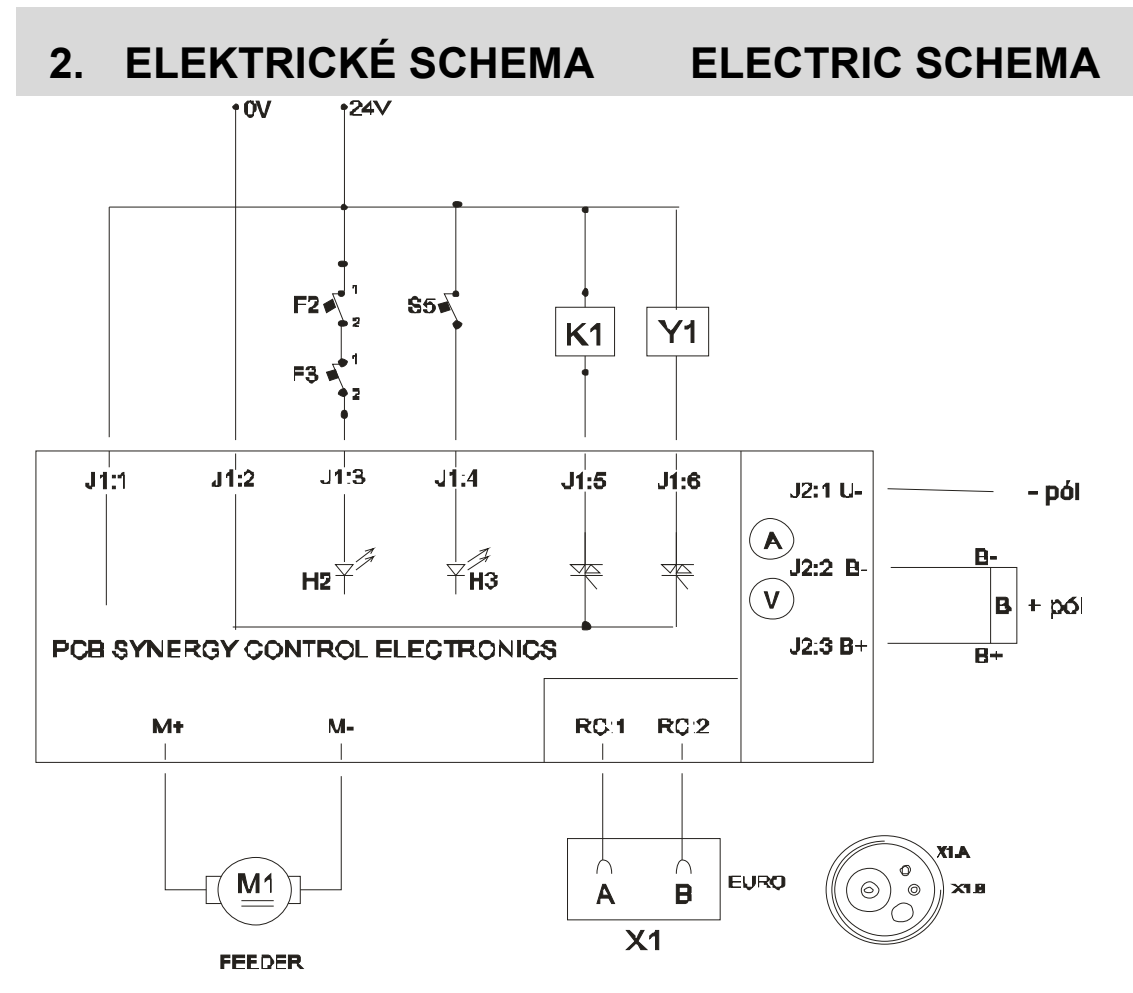

# PCB SYNERGY -numbers of connectors backside

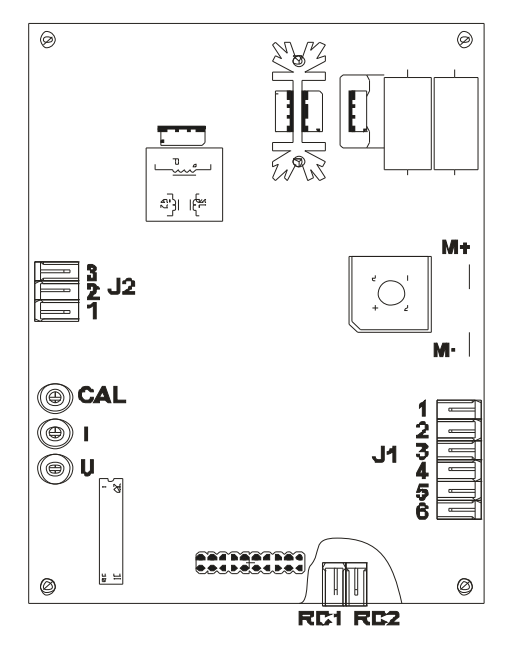

- Y1: GAS VALVE
- K1: CONTACTOR
- B: SHUNT 60mV/400A
- F2, F3: THERMAL PROTECTION OF THE RECTIFIER AND TRANSFORMER
- S5: PRESSURE SWITCH
- X1: EURO CONNECTOR
- M1: WRE FEEDER MOTOR
- H2: OVERHEAT LED
- H3: COOLING MALFUNCTION LED

# 3. SERVISNÍ MÓD – KALIBRACE

Prvním důvodem pro provedení kalibrace je zajistit skutečné hodnoty rychlosti posuvu drátu pro konkrétní typ motoru a průměr kladek.

Druhým důvodem je zajištění správných hodnot na digitálním A+V.

Třetím důvodem je přiřazení synergické tabulky (v případě verze SYNERGY) ke generátoru – podle tabulky č. 2 v části 1.2 tohoto dokumentu. Dalším důvodem je volba tlakového nebo

průtokového čidla u svářeček s vodním chlazením.

## 3.1 KALIBRACE RYCHLOSTI POSUVU DRÁTU

## 3.1.1 PODMÍNKY

- 1. Přítlačné kladky posuvy uzavřeny
- 2. V posuvu žádný drát
- 3. Páka se stupnicí přítlaku na úrovni 2
- 4. JP1 piny propojte do zkratu. Propojení do zkratu musí být na JP1 během procesu kalibrace.

# SERVICE MODE - CALIBRATION

The first purpose of calibration is to have the real values of wire speed on the display for specific motor type and feeding rolls of a specific diameter. The second purpose of calibration is to obtain correct data from the digital A+V meter.

The third purpose is to assign a synergy table (just for PCB with SYNERGY program) to the power source – see table 2 in part 1.2 above.

The fourth purpose is to select a pressure switch or flow switch on welders with cooling circuit.

# **CALIBRATION OF WIRE SPEED**

## CONDITIONS

- 1. Closed pressure arm of rolls
- 2. Feed mechanism without wire
- 3. The degree of pressure on the feeder upper rolls must be set on level 2
- 4. JP1 pins must be in short circuit. The switch must be on the pins JP1 during the calibration process.

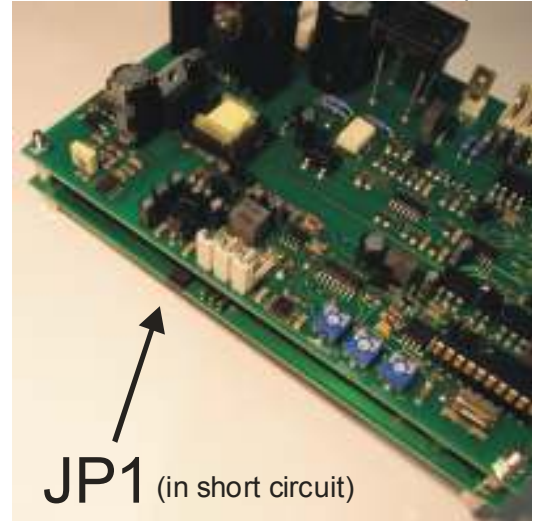

# 3.1.2 NÁSTROJE

- Otáčkoměr
- Propoj pinů (je na PCB)

## 3.1.3 POSTUP KALIBRACE

## OVLÁDACÍ PANEL

## TOOLS

- Speedometer
- Pin Jumper (it is on the PCB)

## PROCEDURE OF CALIBRATION

## CONTROL PANEL

#### - 8 -SERVICE MANUAL PCB MAJOR/MINOR2/SYNERGY

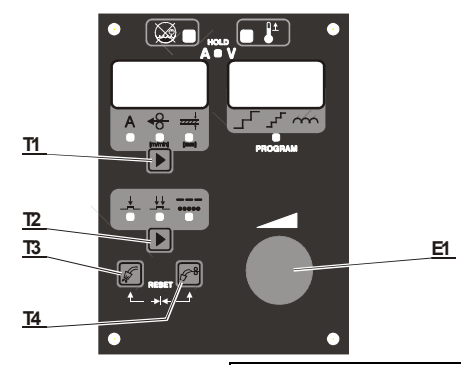

- 1. Hlavní vypínač musí být v pozici OFF (vypnutý).
- 2. Propojte piny JP1 do zkratu.
- 3. Současně zmáčkněte a držte tlačítko T1 a T4.
- Zapněte stroj hl. vypínačem a pak uvolněte tl. T1 a T4.
- 5. Na displeji "Ser" (servisní mód) a pak "CAL1".
- 6. Zmáčkněte T4. Motor se rozběhne.
- Po té, co se stabilizuje rychlost (cca 5 s), enkodérem E1 nastavte minimální otáčky podle kalibrační tabulky.
- 8. Zmáčkněte T4.
- 9. Zmáčkněte T3 na displeji se objeví "CAL2".
- 10.Zmáčkněte **T4**, motor se rozběhne ve vysoké rychlosti.
- 11.Po té, co se stabilizuje rychlost (cca 5 s), enkodérem E1 nastavte maximální otáčky podle kalibrační tabulky.
- 12.Zmáčkněte T4.
- 13. Zmáčkněte T3, na displeji se objeví "tiP"
- Zmáčkněte T4. Levý displej zobrazí typ stroje, pravý displej zobrazí průměr kladky nebo jiný znak.
- 15. Enkodérem **E1** vyberte požadovaný typ stroje (viz TABULKA 2)
- 16. Zmáčkněte T4.
- 17. Stiskneme tlačítko T3-Test plynu, na display se zobrazí symbol "S-h". Je to menu pro nastavení kontroly vodního okruhu. Číslo 1 – tlakové čidlo. Číslo 2 – průtokové čidlo
- 18. Enkodérem E1 vybereme příslušnou položku (1 nebo 2 podle typu čidla). Volbu potvrdíme stiskem tlačítka T4 – Zavedení drátu.
- 19. Zmáčkněte T3, na displeji se objeví "EnD".
- 20.Zmáčkněte **T4**, na displeji se objeví "LOA" Počkejte 2 s.
- 21.Odstraňte propoj z pinů JP1.
- 22.Zmáčkněte tlačítko hořáku a otáčkoměrem změřte hodnotu a porovnejte ji s příslušnými maximálními dotáčkami (C2)uvedenými v kalibrační tabulce. Pokud se liší naměřené hodnoty o více jak ±5%, zopakujte kalibraci podle bodů 1-20.
- 23. Zmáčkněte **T4** a **T3** současně k nahrání továrního nastavení do paměti.

- 1. The mains switch must be in OFF position.
- 2. Short circuit the jumper pins JP1.
- 3. Press and hold the buttons **T1** and **T4** at the same time.
- 4. Switch on the mains switch, and then release the buttons **T1** and **T4**.
- 5. The display will show "SEr" (service mode) and then the symbol "CAL 1"
- 6. Press **T4** button. The motor will start running at low speed.
- 7. After the speed has stabilized (approx. 5s), use encoder **E1** to set the minimal revolutions using the calibration table.
- 8. Press **T4.**
- 9. Press T3 the display will show CAL 2".
- 10.Press **T4** button to start calibration the motor will run at high speed.
- 11.After the speed has stabilized (approx. 5s), use encoder **E1** to set the revolutions using the calibration table.
- 12.Press T4.
- 13.Press **T3**, the display will show "tiP" (selecting type of the machine).
- 14. Press **T4**, the left display will show machine type, the right display will show roll diameter or other symbol.
- 15.Use the encoder **E1** to choose the desired machine type (see TABLE 2).
- 16.Confirm your choice by pressing T4.
- 17.Press **T3**-GAS TEST, the display will show "S-h". This menu is for setting the water circuit. No.1 – pressure switch. No.2 –flow switch.
- 18.Use the encoder **E1** to choose the desired sensor (1 or 2).Confirm your choice by pressing **T4**.
- 19. Press T3, display will show "EnD".
- 20.Press **T4**, the display will show "LOA". Wait for 2 s.
- 21.Remove the switch from jumper JP1.
- 22.Press the torch trigger and check the max. revolutions (C2) using your speedometer and the Calibration table. If the real revolutions differ from those in the last column of the table more than 5%, repeat calibration (steps 1-18).
- 23.Press **T4** and **T3** simultaneously to load the default setting into the memory.

#### - 9 -SERVICE MANUAL PCB MAJOR/MINOR2/SYNERGY

|                     | KALIBRAČNÍ TABULKA                                     |                               |                               | BRATION T                      | ABLE                          |                                 |  |
|---------------------|--------------------------------------------------------|-------------------------------|-------------------------------|--------------------------------|-------------------------------|---------------------------------|--|
|                     | Typ stroje/průměr<br>kladky                            | Machine type/roll<br>diameter | C1<br>Min.<br>Otáčky<br>(rmp) | C1 Min<br>revolutions<br>(rpm) | C2<br>Max.<br>Otáčky<br>(rmp) | C2 Max.<br>revolutions<br>(rpm) |  |
|                     | 180/30                                                 |                               |                               | 12                             |                               | 140                             |  |
|                     | 180/40                                                 |                               |                               | 9                              | 170                           |                                 |  |
| software<br>S-0 (S) | 250/30, 285/30, 349/30                                 |                               |                               | 12                             |                               | 175                             |  |
|                     | 250/40, 285/40, 349/40, 350/40, 450/40                 |                               |                               | 9                              |                               | 175                             |  |
|                     | 280/30, 320/30, 400/30,                                |                               | 12                            |                                | 220                           |                                 |  |
|                     |                                                        |                               |                               |                                |                               |                                 |  |
| software S-         | 280/30, 320/30, 400/30 - ALF, 400/30 - ATA, 400/30 HDT |                               |                               | )0/30 - ALF, 400/30 - ATA, 12  |                               | 200                             |  |
| 1 nebo 21.x         | 400/40, 600/40                                         |                               |                               | 9                              |                               | 250                             |  |
|                     | 500/30, 600/30                                         |                               | 12                            |                                | 220                           |                                 |  |
| TABULKA – TABLE 4   |                                                        |                               |                               |                                |                               |                                 |  |

## 3.2 VÝBĚR TYPU GENERÁTORU BEZ NUTNOSTI KALIBRACE

## 3.2.1 NÁSTROJE

- Propoj pinů (je na PCB)
- 1. Hlavní vypínač musí být v pozici OFF (vypnutý).
- 2. Propojte piny **JP1** do zkratu.
- 3. Současně zmáčkněte a držte tlačítko **T1** a **T4**.
- Zapněte stroj hl. vypínačem a pak uvolněte tl. T1 a T4.
- 5. Na displeji "Ser" (servisní mód) a pak "CAL1".
- 6. Zmáčkněte T3 dvakrát, na displeji se objeví "tiP"
- Zmáčkněte T4. Levý displej zobrazí typ stroje, pravý displej zobrazí průměr kladky nebo jiný znak.
- 8. Enkodérem **E1** vyberte požadovaný typ stroje (viz TABULKA 2)
- 9. Žmáčkněte **T4**.
- 10.Zmáčkněte **T3** dvakrát, na displeji se objeví "EnD".
- 11.Zmáčkněte T4, na displeji se objeví "LOA". Počktejte 2 s.
- 12. Odstraňte propoj z pinů **JP1**. Elektronika je nastaven na požadovaný typ generátoru.

# 3.3 KALIBRACE A+V (NE MINOR2)

## 3.3.1 NÁSTROJE

Voltmetr

## SELECTING THE GENERATOR MODEL WITHOUT THE OBLIGATION TO CALIBRATE

## TOOLS

- Pin Jumper (it is on the PCB)
- 1. The mains switch must be in OFF position.
- 2. Short circuit the jumper pins JP1.
- 3. Press and hold the buttons **T1** and **T4** at the same time.
- 4. Switch on the mains switch, and then release the buttons **T1** and **T4**.
- 5. The display will show "SEr" (service mode) and then the symbol "CAL 1"
- 6. Press T3 two times, the display will show "tiP".
- Press T4, the left display will show machine type, the right display will show roll diameter or other symbol.
- 8. Use the encoder **E1** to choose the desired machine type (see TABLE 2).
- 9. Confirm your choice by pressing T4.
- 10. Press T3 two times, display will show "EnD".
- 11.Press **T4**, the display will show "**LOA**". Wait for 2 s.
- 12.Remove the switch from jumper JP1. The control unit is set for the desired model of generator

## CALIBRATION OF THE A+V METER (NOT MINOR2)

## TOOLS

Voltmeter

- 10 -

## SERVICE MANUAL PCB MAJOR/MINOR2/SYNERGY

Ampér metr

## 3.3.2 PODMÍNKY

1. Napětí v síti 3 x 400 V +5% -10%

## 3.3.3 POSTUP KALIBRACE

# Ampere meter CONDITIONS

1. Mains voltage 3x400V +5%, -10%.

## **PROCEDURE OF CALIBRATION**

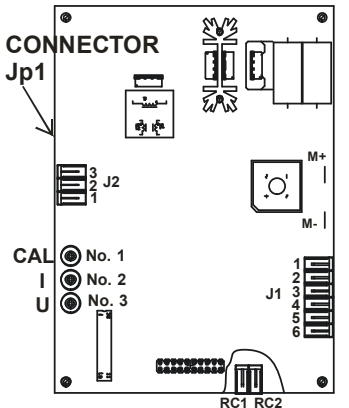

- Připojit V-metr na svorky bočníku a usměrňovače (- pól usměrňovač, + pól bočník B-).
- Stroj nastavit do režimu 4-takt, stisknout tlačítko hořáku. Pozor- na výstupních svorkách stroje (sv. hořák, zem. kleště) se objeví svař. napětí! Nikdy nepokládejte hořák a zem. kleště na stroj, může dojít k zapálení oblouku!
- Enkodérem č.1 (na desce označen "Cal") na řídící elektronice otočit doprava (ve směru hod. ručiček) - na ampérmetru se zobrazí údaj větší než "000". Poté enkodérem č.1 otáčet postupně zpět doleva do té doby, než se opět zobrazí údaj "000".
- Encodérem č.3 (na desce označen "U") nastavit hodnotu napětí na displeji voltmetru na údaj shodný se zobrazeným údajem na připojeném V-metru.
- Stisknout tlačítko hořáku, na řídící elektronice se musí rozsvítit LED dioda "HOLD", na výstupních svorkách stroje nesmí být svař. napětí.
- Výstupní svorky stroje propojit s umělou zátěží, připojit A-metr.
- 7. Stisknout tlačítko hořáku, přes umělou zátěž začne procházet sv. proud.
- Regulačním prvkem na umělé zátěži nastavíme max. svař. proud dle typu stroje (zvýrazněné pole na štítku stroje).

- 1. Connect a voltmeter between the PLUS pole on the shunt and the MINUS pole on the rectifier.
- Switch the machine into 4-stroke mode and press the trigger of the torch. DANGER!!! – welding voltage will occur on the outlets of the machine (the torch and the grounding cable clamp)!!! Never lay the torch and the grounding cable on the machine – risk of electric arch ignition!!!
- 3. Turn Encoder 1 (marked "Cal" on the PCB) to the right (clockwise) the display will show a value higher than "000". Then turn Encoder 1 slowly to the left until the display shows "000" again.
- 4. Use Encoder 3 (marked "U" on the PCB) to set the V-meter to display the same value as the external connected V-meter.
- 5. Press the torch trigger, the "HOLD" LED will light up on the PCB. There must not be welding voltage on the machine outlets.
- 6. Connect the machine outlets to artificial load, connect A-meter.
- 7. Press the torch trigger the current will start draining through the artificial load.
- 8. Set up the maximum welding current by the type of the machine (printed on the production label on the machine – example the highlighted field below) using the regulator on the artificial load.

#### - 11 – SERVICE MANUAL PCB MAJOR/MINOR2/SYNERGY

| Alf            | à in               |          |             |      | Sva    | ařovací st         | troj   |
|----------------|--------------------|----------|-------------|------|--------|--------------------|--------|
| <b>SWAROW</b>  | demole             | www.alfo | iln.com     | N 19 |        |                    |        |
| Typ: ALF       | 320 SYN            | IERGY    | industry    | IN-  |        |                    |        |
| 3~-            |                    | ]        |             |      | č      | SN EN 60 974-      | 1      |
| Æ              |                    |          |             |      | 40A/16 | ,0V - 320A /30,    | ٥V     |
| <u> </u>       |                    |          | X           |      | 30%    | 60 %               | 100 %  |
| 101            |                    |          | 2           | ;    | 320A   | 240A               | 190A   |
| 3              | 0₀: 18,5           | 43,9V    | Ų2          | 3    | 30,0V  | 26,0V              | 23,5V  |
|                | U <sub>1</sub> : 4 | 100V     |             |      | (      | <b>:0s Φ :</b> 0,9 |        |
|                | . \re              | ⇒.∕      | I1          |      | 17,1A  | 14.0A              | 7.9A   |
| $3 \sim 50$ Hz | l b                | ব        | \$ <u>1</u> | 1    | 1,8kVA | 10,0kVA            | 5.8kVA |
| IP 21          |                    | à        | Chic        | zeni | : AF   |                    |        |
|                |                    |          | Tr. Is      | ol.: | Н      |                    |        |

- Enkodérem č.2 (na desce označen "I") nastavit hodnotu proudu na displeji ampérmetru shodnou s údajem na připojeném A-metru.
- 10. Regulačním prvkem snížit procházející proud a zkontrolovat údaje zobrazené na ampérmetru řídící elektroniky a připojeném A-metru

# 4. PROGARMOVÁNÍ

# 4.1 INSTALACE OVLADAČE

- PC s Windows XP, Vista
- 1. Připojte programátor přes USB do PC

- 9. Use encoder 2 (marked "I" on the PCB) to set up a value identical to that measured by the external A-meter.
- 10. Decrease the current using the regulator on the artificial load and compare values on the display and the external A-meter.

# PROGRAMMING

# **INSTALING THE DRIVER**

- PC s Windows XP, Vista
- 1. Connect programmer by means of USB to PC

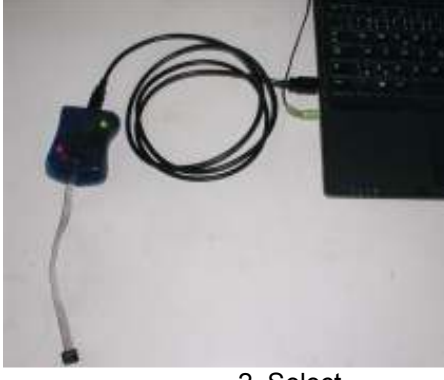

2. Vyberte

2. Select

### - 12 – SERVICE MANUAL PCB MAJOR/MINOR2/SYNERGY

| Found New Hardware Wizar | d                                                                                                    |
|--------------------------|----------------------------------------------------------------------------------------------------|
|                          | Welcome to the Found New<br>Hardware Wizard<br>This wizard helps you install software for:<br>AVRISP mkII             |
|                          | If your hardware came with an installation CD<br>or floppy disk, insert it now.<br>What do you want the wizard to do? |
|                          | Install the software automatically (Recommended)                                                                      |
|                          | C Install from a list or specific location (Advanced)                                                                 |
|                          | Click Next to continue.                                                                                               |
|                          | < <u>B</u> ack <u>N</u> ext > Cancel                                                                                  |
| °C                       | 3. Insert the CD into the PC.                                                                                         |

- Vložte CD do PC
- 4. Vyberte a klikněte NEX

| stallation options.                                                           | E Com                                                                                                    |
|-------------------------------------------------------------------------------|----------------------------------------------------------------------------------------------------|
| e locations.                                                                  |                                                                                                    |
| it or expand the default search, whit<br>best driver found will be installed. | ch includes local                                                                                                    |
| loppy, CD-ROM)                                                                |                                                                                                    |
| search:                                                                       |                                                                                                    |
| <u> </u>                                                                      | Blowse                                                                                                    |
| iver to install.                                                              |                                                                                                    |
| evice driver from a list. Windows do<br>est match for your hardware.          | es not guarantee that                                                                                                    |
| < <u>B</u> ack <u>N</u> ext>                                                  | Cancel                                                                                                    |
|                                                                               | a locations         a locations         it or expand the default search, white         best driver found will be installed.         loppy, CD-ROM)         search:         iver to install.         evice driver from a list. Windows do         best match for your hardware. |

- Ovladač AVR studio 4. CD obsahuje dvě programové verze. Je nutné nejdříve instalovat ver\_4\_460, a potom ver\_4\_498.
- 6. Cesta k ovladači na CD: D:\software\studio4\software\...

# 4.2 PROGRAMOVÁNÍ PCB

## Nástroje:

Programátor AVRISP MKII (P-4) PC s Windows XP, Vista **Programování** 

1. Připojte programátor do USB v PC

5. The driver AVR studio 4. CD contains two program versions. It is necessary to install firstly ver\_4\_460, and then ver\_4\_498.
6. The path to the driver on the CD: D:\software\studio4\software\...

## **PROGRAMMING THE PCB**

Tools: Programmer AVRISP MKII (P-4) PC with Windows XP, Vista **Programming procedure:** 1. Connect programmer by means of USB to PC.

### - 13 – SERVICE MANUAL PCB MAJOR/MINOR2/SYNERGY

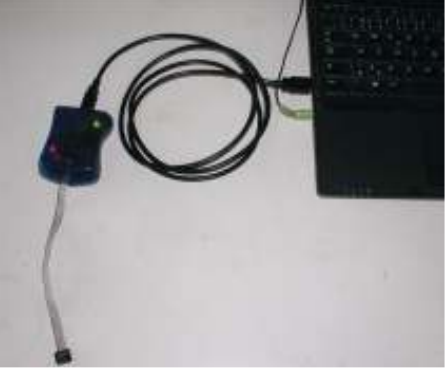

- PCB musí zůstat připojeno ve stroji. Stroj musí být vypnutý. Připojte programátor pomocí 6pinového konektoru k desce PCB.
- 2. PCB must stay connected in the welding machine. The welding machine must be switched off. Connect the programmer by means of the 6 pins connector to the PCB.

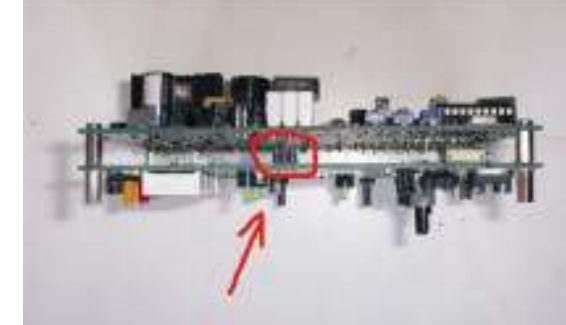

- 3. Zapněte stroj.
- 4. Otevřete program AVR studio.
- 5. Klikněte na "Čancel"

- 3. Switch on the welding machine.
- 4. Open program AVR studio.
- 5. Click "Cancel"

| RELITO New OI                        |        | Klasin Project                                                                                                    | Open                                                                                                    |                                                                                                    |   |
|--------------------------------------|--------|----------------------------------------------------------------------------------------------------|----------------------------------------------------------------------------------------------------|----------------------------------------------------------------------------------------------------|---|
| Looded pluge 5<br>get plugete file 5 | Sundio | earth projects<br>C/D ocuments and Settin<br>C/L, sylvaly, VPCS gran<br>C/L, sylvaly, VPCS gran<br>C/L, sylvaly, VLDD cells<br>C/L, sylvaly, VLDD cells<br>C/L, sylvaly, VLDD cells | gol, "lpokus/PCB MJ, hex.<br>sejarlpokus.coń,<br>sejarlpokus.coł<br>opeńchotope coł<br>speńchotope coł<br>speńchotope coł<br>speńchotope coł<br>speńchotope coł | Modiled<br>02469-2007 14:09:59<br>02469-2007 13:56:47<br>02469-2007 13:56:47<br>02469-2007 14:36:55<br>25-Jan-2007 14:36:59<br>214469-2007 14:36:59<br>23-Ap+2007 15:32:19 | × |
|                                      |        |                                                                                                    |                                                                                                    |                                                                                                    |   |

6. Stiskněte CON

6. Click CON

- 14 – SERVICE MANUAL PCB MAJOR/MINOR2/SYNERGY

| 🛪 ArR Studio                                                                                                    |                                          |
|----------------------------------------------------------------------------------------------------|------------------------------------------|
| Elle Broject Build New Icole Bebug Help                                                                                                    |                                          |
| □@目録@彡和商品口口警输 两/\$\$\$\$\$\$\$  > = B = 0 + D ₽ ₽ 10                                                                                         | (1)(1)(1)(1)(1)(1)(1)(1)(1)(1)(1)(1)(1)( |
| Trace Dirabled                                                                                                    |                                          |
| 1/0 New Triple the 'const' data                                                                                                    |                                          |
| 🐷 10 View 🔘 Info                                                                                                    |                                          |
| Message                                                                                                    | ×                                        |
| Loaded plugin STR500<br>ge: plug-in: No WinAVR installation found. The AVR GCC plug-in can still be used if you set up your own build tools. |                                          |
|                                                                                                    | <u> </u>                                 |
| * Build Othersage 30 Pind in Piers Othersk points and Tracepoints                                                                            |                                          |
|                                                                                                    | C REM SCOL                               |

7. Zvolte AVRISP mkll port USB

7. Choose AVRISP mkll port USB

| AVR Studio                                                                                                    |                    | _ D ×   |
|----------------------------------------------------------------------------------------------------|--------------------|---------|
| Die Brokert grafe Zielne Depril Deib                                                                                                    |                    |         |
| 日本日間のと知道の口は驚い」の本語の第二十日日                                                                                                    | (6 + 6 II          | 1日日の日の日 |
| Trace Divided 💿 🔍 文 泉 上 本   🗰 🗰 👾 と 2 00                                                                                                    |                    |         |
| t/0 Weve X                                                                                                    |                    |         |
| Salect AVR Programmer                                                                                                    | ×                  |         |
| Vessage Platiner Pret                                                                                                    |                    | ×       |
| Loaded plugin STR500<br>gcc plug-inc No WinAVR install<br>TAG ICE<br>TAG ICE<br>TAG ICE<br>TAG ICE<br>TAG ICE<br>Tag ICE<br>AVRISET not<br>AVRISET not<br>AVRISET NOT<br>AVRISET NOT<br>AVRISET<br>AVRISET<br>AVRISE | Connect.<br>Cancel |         |
|                                                                                                    |                    |         |
|                                                                                                    |                    | •       |
| 27 Build Viewage 36 Find in Files ( 28) Breakpoints and Tracepoints                                                                                                    |                    |         |

- 8. Vyberte ATmega 32 (a.).
- 9. Stiskněte (b.) a vyberte umístění
- pro MINOR2 SW PCB minor\_verze.hex
- pro MAJOR SW PCB major\_verze.hex
- pro SYNERGY (S-0) SW PCB synergi\_verze1.3.hex
- pro SYNERGY (S-1 nebo 21.4) SW PCB synergy\_verze 21.4.hex
- 8. Choose ATmega 32 (a.).
- 9. Click (b.) and choose the address
- for MINOR2 SW PCB minor\_verze.hex
- for MAJOR SW PCB major\_verze.hex
- for SYNERGY (S-0) SW PCB synergi\_verze1.3.hex
- for SYNERGY (S-1) SW PCB synergy\_verze 21.4.hex

### - 15 – SERVICE MANUAL PCB MAJOR/MINOR2/SYNERGY

| IAT meda32                                                                                                    | Erase Device                                                                                                    |
|----------------------------------------------------------------------------------------------------|----------------------------------------------------------------------------------------------------|
| Introgeoe                                                                                                    |                                                                                                    |
| Programming mode                                                                                                    | Erase Device Before Programmir                                                                                                    |
| ISP mode                                                                                                    | Verify Device After Programming                                                                                                    |
| Flash                                                                                                    | b.)                                                                                                    |
| O Use Current Simu                                                                                                    | ulator/Emulator FLASH Memory                                                                                                    |
|                                                                                                    |                                                                                                    |
| Program                                                                                                    | Verify Read                                                                                                    |
| EEPROM                                                                                                    |                                                                                                    |
| O Use Current Simu                                                                                                    | ulator/Emulator EEPROM Memory                                                                                                    |
|                                                                                                    |                                                                                                    |
| Program                                                                                                    | Verify Read                                                                                                    |
| ing mode and device<br>ering programming mo<br>iding fuses 0xDB, 0x<br>ving programming mod<br>ISP mkII<br>Ogram Fuses I oct                                                                                                    | parameters., OK!<br>de., OK!<br>de., OK!<br>de., OK!<br>                                                                                                    |
| ting mode and device<br>ering programming mo<br>ading fuses 0xDB, 0x<br>ving programming mod<br>ISP mkII<br>ogram Fuses Lock                                                                                                    | parameters., OK!<br>de., OK!<br>xFF ., OK!<br>de., OK!<br>e., OK!                                                                                                    |
| ting mode and device<br>ering programming mo<br>ading fuses 0xDB, 0x<br>ving programming moo<br>ISP mkII<br>ogram Fuses Lock                                                                                                    | parameters OK!<br>de OK!<br>&FF OK!<br>de OK!<br>=                                                                                                    |
| ting mode and device<br>ering programming mo-<br>ading fuses 0xDB, 0x<br>ving programming mod<br><b>ISP mkII</b><br>ogram Fuses Lock<br>On-Chip Debug Er<br>JTAG Interface Er<br>Serial program dov                                                                                                    | parameters OK!<br>de OK!<br>«FF OK!<br>de OK!<br>«Bits Advanced Board Auto<br>habled; [OCDEN=0]<br>habled; [JTAGEN=0]<br>wnloading (SPI) enabled; [SPIEN=0]                                                                                                    |
| ing mode and device<br>ering programming mo-<br>ading fuses 0xDB, 0x<br>ving programming mor<br>ISP mkII<br>ogram Fuses Lock<br>On-Chip Debug Er<br>JTAG Interface Er<br>JTAG Interface Er<br>Serial program dow<br>Preserve EEPRON                                                                                                    | parameters OK!<br>de OK!<br>KFF OK!<br>de OK!<br>Advanced Board Auto<br>habled; [OCDEN=0]<br>habled; [JTAGEN=0]<br>wnloading (SPI) enabled; [SPIEN=0]<br>M memory through the Chip Erase cycle; [EESAVE=0]<br>M memory through the Chip Erase cycle; [EESAVE=0]                                                                                                    |
| ing mode and device<br>ering programming mo-<br>ading fuses 0xDB, 0x<br>ving programming mor<br>ISP mkII<br>ogram Fuses Lock<br>On-Chip Debug Er<br>JTAG Interface Er<br>Serial program dov<br>Preserve EEPRON<br>Boot Flash section<br>Boot Flash section                                                                                                    | parameters OK!<br>de OK!<br>dFF OK!<br>de OK!<br>de OK!<br>(Bits Advanced Board Auto<br>habled; [OCDEN=0]<br>habled; [JTAGEN=0]<br>wnloading (SPI) enabled; [SPIEN=0]<br>memory through the Chip Erase cycle; [EESAVE=0]<br>h size=256 words Boot start address=\$3F00; [BOOTS]<br>h size=512 words Boot start address=\$3E00; [BOOTS]                                                                                                    |
| ing mode and device<br>ering programming mo-<br>ading fuses 0xDB, 0x<br>ving programming mo-<br>ISP mkII<br>ogram Fuses Lock<br>On-Chip Debug Er<br>JTAG Interface Er<br>JTAG Interface Er<br>Serial program dov<br>Preserve EEPRON<br>Boot Flash section<br>Boot Flash section<br>Boot Flash section                                                                                                    | parameters OK!<br>de OK!<br>4FF OK!<br>de OK!<br>de OK!<br>4Bits Advanced Board Auto<br>habled; [OCDEN=0]<br>habled; [JTAGEN=0]<br>winloading (SPI) enabled; [SPIEN=0]<br>4 memory through the Chip Erase cycle; [EESAVE=0]<br>in size=256 words Boot start address=\$3F00; [BOOTS]<br>in size=512 words Boot start address=\$3F00; [BOOTS]<br>in size=1024 words Boot start address=\$3E00; [BOOTS]<br>in size=2048 words Boot start address=\$3800; [BOOTS]<br>in size=2048 words Boot start address=\$3800; [BOOTS]                                                                                                    |
| ing mode and device<br>ering programming mo-<br>ading fuses 0xDB, 0x<br>ving programming mo-<br><b>ISP mkII</b><br>ogram Fuses Lock<br>On-Chip Debug Er<br>JTAG Interface Er<br>JTAG Interface Er<br>Serial program dow<br>Preserve EEPRON<br>Boot Flash section<br>Boot Flash section<br>Boot Flash section                                                                                                    | parameters OK!<br>de OK!<br>KF OK!<br>de OK!<br>de OK!<br>de OK!<br>(Bits Advanced Board Auto<br>habled; [OCDEN=0]<br>habled; [JTAGEN=0]<br>winloading (SPI) enabled; [SPIEN=0]<br>memory through the Chip Erase cycle; [EESAVE=0]<br>h size=256 words Boot start address=\$3F00; [BOOTS;<br>h size=512 words Boot start address=\$3F00; [BOOTS;<br>h size=1024 words Boot start address=\$3E00; [BOOTS;<br>h size=2048 words Boot start address=\$3800; [BOOTS;<br>h size=2048 words Boot start address=\$3800; [BOOTS;<br>h size=2048 words Boot start address=\$3800; [BOOTS;<br>h size=2048 words Boot start address=\$3800; [BOOTS]<br>h size=2048 words Boot start address=\$3800; [BOOTS]<br>h size=2048 words Boot start address=\$10000; [BOOTS]<br>h size=2048 words Boot s |
| ing mode and device<br>ering programming mo<br>ading fuses 0xDB, 0x<br>ving programming mo<br><b>ISP mkII</b><br>ogram Fuses Lock<br>On-Chip Debug Er<br>JTAG Interface Er<br>Serial program dow<br>Preserve EEPRON<br>Boot Flash section<br>Boot Flash section                                                                                                    | parameters OK!<br>de OK!<br>KFF OK!<br>de OK!<br>de OK!<br>(Bits Advanced Board Auto<br>habled; [OCDEN=0]<br>mabled; [JTAGEN=0]<br>winloading (SPI) enabled; [SPIEN=0]<br>M memory through the Chip Erase cycle; [EESAVE=0]<br>in size=256 words Boot start address=\$3F00; [BOOTS;<br>in size=1024 words Boot start address=\$3F00; [BOOTS;<br>in size=2048 words Boot start address=\$3C00; [BOOTS;<br>in size=2048 words Boot start address=\$3C000; [BO     |
| ing mode and device<br>ering programming mo-<br>ading fuses 0xDB, 0x<br>ving programming mo-<br>ISP mkII<br>ogram Fuses Lock<br>On-Chip Debug Er<br>JTAG Interface Er<br>JTAG Interface Er<br>Serial program dow<br>Preserve EEPRON<br>Boot Flash section<br>Boot Flash section<br>Brown-out detection                                                                                                    | parameters OK!<br>de OK!<br>#FF OK!<br>de OK!<br>de OK!<br>de OK!<br>de OK!<br>de OK!<br>de OK!<br>(Bits Advanced Board Auto<br>habled; [OCDEN=0]<br>habled; [JTAGEN=0]<br>winloading (SPI) enabled; [SPIEN=0]<br>memory through the Chip Erase cycle; [EESAVE=0]<br>in size=256 words Boot start address=\$3F00; [BOOTS:<br>hisize=256 words Boot start address=\$3F00; [BOOTS:<br>hisize=2048 words Boot start address=\$3E00; [BOOTS:<br>hisize=2048 words Boot start address=\$3E00; [BOOTS:<br>hisize=2048 words Boot start address=\$3800; [BOOTS:<br>hisize=2048 words Boot start address=\$3800; [BOOTS:<br>hisize=2048 words Boot start address=\$3800; [BOOTS:<br>hisize=2048 words Boot start address=\$3800; [BOOTS:<br>hisize=2048 words Boot start address=\$3800; [BOOTS:<br>hisize=2048 words Boot start address=\$3800; [BOOTS:<br>hisize=2048 words Boot start address=\$3800; [BOOTS:<br>hisize=2048 words Boot start address=\$3800; [BOOTS:<br>hisize=2048 words Boot start address=\$3800; [BOOTS:<br>hisize=2048 words Boot start address=\$3800; [BOOTS:<br>hisize=2048 words Boot start address=\$3800; [BOOTS:<br>hisize=2048 words Boot start address=\$3800; [BOOTS:<br>hisize=2048 words Boot start address=\$3000; [BOOTS:<br>hisize=2048 words Boot start address=\$3000; [BOOTS:<br>hisize=2048 words Boot start address=\$10000; [BOOTS:<br>hisize=2048 words Boot start address=\$10000;    |
| ing mode and device<br>ering programming mo-<br>ading fuses 0xDB, 0x<br>ving programming mo-<br>lisp mkII<br>ogram Fuses Lock<br>On-Chip Debug Er<br>JTAG Interface Er<br>JTAG Interface Er<br>JTAG Interface Er<br>Serial program dov<br>Preserve EEPRON<br>Boot Flash section<br>Boot Flash section<br>Brown-out detection<br>Erx. Clock; Start-u                                              | parameters OK!<br>de OK!<br>4FF OK!<br>de OK!<br>4FF OK!<br>de OK!<br>4FF OK!<br>de OK!<br>4<br>4<br>4<br>4<br>4<br>4<br>4<br>4<br>4<br>4<br>4<br>4<br>4                                                                                                    |
| ing mode and device<br>ering programming mo-<br>ading fuses 0xDB, 0x<br>ving programming mo-<br>ing fuses 0xDB, 0x<br>ving programming mo-<br>ISP mkII<br>ogram Fuses Lock<br>On-Chip Debug Er<br>JTAG Interface Er<br>JTAG Interface Er<br>JTAG Interface Er<br>JTAG Interface Er<br>JTAG Interface Er<br>Serial program dov<br>Preserve EEPRON<br>Boot Flash section<br>Boot Flash section<br>Boot Flash section<br>Boot Flash section<br>Boot Flash section<br>Boot Flash section<br>Boot Flash section<br>Boot Flash section<br>Boot Flash section<br>Boot Flash section<br>Boot Flash section<br>Boot Flash section<br>Brown-out detection<br>Ext. Clock; Start-u<br>Ext. Clock; Start-u<br>Ext. Clock; Start-u | parameters OK!<br>de OK!<br>4FF OK!<br>de OK!<br>de OK!<br>de OK!<br>de OK!<br>(Bits Advanced Board Auto<br>habled; [OCDEN=0]<br>habled; [UTAGEN=0]<br>winloading (SPI) enabled; [SPIEN=0]<br>Memory through the Chip Erase cycle; [EESAVE=0]<br>in size=256 words Boot start address=\$3F00; [BOOTS;<br>in size=512 words Boot start address=\$3F00; [BOOTS;<br>in size=1024 words Boot start address=\$3E00; [BOOTS;<br>in size=2048 words Boot start address=\$3E00; [BOOTS;<br>in size=2048 words Boot start address=\$3800; [BOOTS;<br>in size=2048 words Boot start address=\$38000; [BOOTS;<br>in size=2048 words Boot start add    |
| ing mode and device<br>ering programming mo-<br>ading fuses 0xDB, 0x<br>ving programming mo-<br>ving programming mo-<br>second states and states<br>ogram Fuses Lock<br>On-Chip Debug Er<br>JTAG Interface Er<br>JTAG Interface Er<br>JTAG Interface Er<br>JTAG Interface Er<br>Serial program dow<br>Preserve EEPRON<br>Boot Flash section<br>Boot Flash section<br>Boot Flash section<br>Boot Flash section<br>Boot Flash section<br>Boot Flash section<br>Boot Flash section<br>Boot Flash section<br>Boot Flash section<br>Boot Flash section<br>Boot Flash section<br>Boot Reset vector<br>CKOPT fuse (oper<br>Brown-out detectio<br>Ext. Clock; Start-u<br>Ext. Clock; Start-u                                 | parameters OK!<br>de OK!<br>KFF OK!<br>de OK!<br>de OK!<br>de OK!<br>de OK!<br>(Bits Advanced Board Auto<br>habled; [OCDEN=0]<br>habled; [JTAGEN=0]<br>winloading (SPI) enabled; [SPIEN=0]<br>Memory through the Chip Erase cycle; [EESAVE=0]<br>h size=256 words Boot start address=\$3F00; [BOOTS;<br>h size=256 words Boot start address=\$3F00; [BOOTS;<br>h size=2048 words Boot start address=\$3200; [BOOTS;<br>h size=2048 words Boot start address=\$3800; [BOOTS;<br>h size=2048 words Boot start address=\$3800; [BOOTS;<br>h size=2048 words Boot start address=\$3800; [BOOTS;<br>h size=2048 words Boot start address=\$3800; [BOOTS;<br>h size=2048 words Boot start address=\$3800; [BOOTS;<br>h size=2048 words Boot start address=\$3800; [BOOTS;<br>h size=2048 words Boot start address=\$3800; [BOOTS;<br>h size=2048 words Boot start address=\$3800; [BOOTS;<br>h size=2048 words Boot start address=\$3800; [BOOTS;<br>h size=2048 words Boot start address=\$3800; [BOOTS;<br>h size=2048 words Boot start address=\$3800; [BOOTS;<br>h size=2048 words Boot start address=\$3800; [BOOTS;<br>h size=2048 words Boot start address=\$3800; [BOOTS;<br>h size=2048 words Boot start address=\$3000; [BOOTS;<br>h size=2048 words Boot start address=\$30000; [BOOTS;<br>h size=2048 w |

11. LockBits

10. Fuses

#### - 16 – SERVICE MANUAL PCB MAJOR/MINOR2/SYNERGY

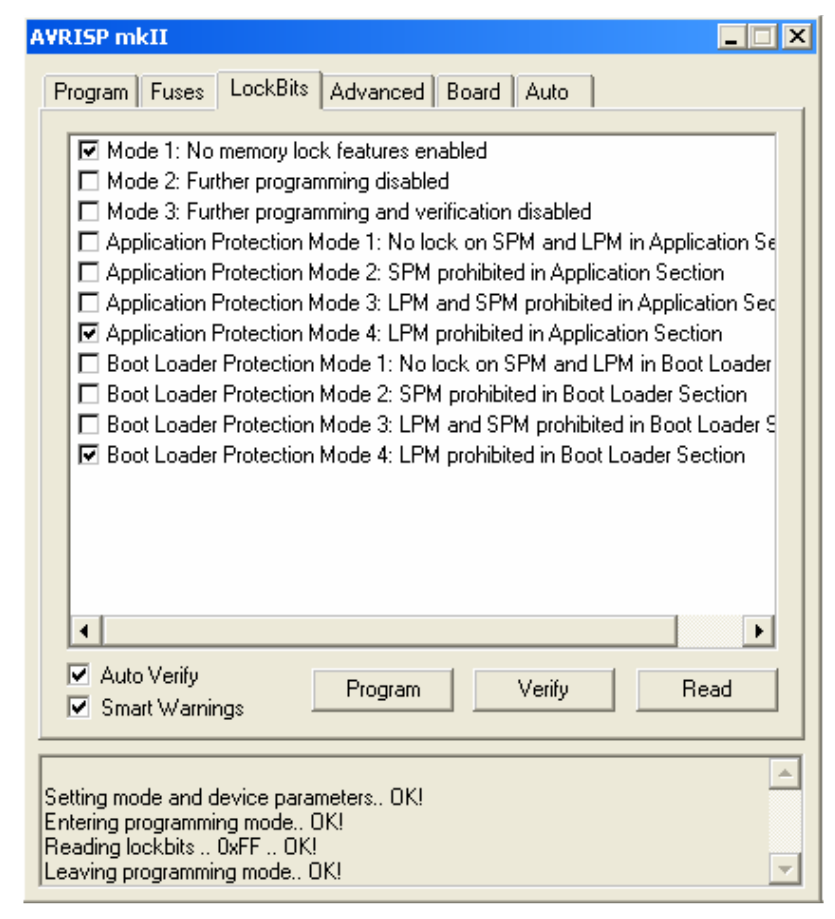

12. Auto

| AVRISP mkII                                                                                                    |                                                 |  |  |
|----------------------------------------------------------------------------------------------------|-------------------------------------------------|--|--|
| Program Fuses LockBits Advanced Board Auto                                                                                                    |                                                 |  |  |
| <ul> <li>Erase Device</li> <li>Check signature</li> <li>Program FLASH</li> <li>Verify FLASH</li> <li>Read FLASH</li> <li>Program EEPROM</li> <li>Verify EEPROM</li> <li>Read EEPROM</li> <li>Write osc. cal. byte</li> <li>Program fuses</li> <li>Verify fuses</li> </ul> | Start                                           |  |  |
| <ul> <li>Read fuses</li> <li>Program lock bits</li> <li>Verify lock bits</li> <li>Read lock bits</li> </ul>                                                                                                    | Log to file     Overwrite     Append     Browse |  |  |
| Enable fuse warnings                                                                                                    |                                                 |  |  |
| Getting revisions HW: 0x01, FW Major: 0x01, FW Minor: 0x05 0K<br>Getting VTARGET 4.9V 0K<br>Getting ISP frequency parameters SD=0x04 0K                                                                                                    |                                                 |  |  |
| Sitko Start spusti program 13. When you click Start, the p                                                                                                    |                                                 |  |  |

- Po kliknutí na tlačítko Start spustí program programování desky PCB.
- 13.When you click Start, the program will start programming the PCB.
- Počkejte chvíli, dokud programování neskončí a nezobrazí se "Programming OK"
- 14. Please wait till the programming has finished and displayed "Programming OK"

- 15. Odložte program
- 16. Vypněte stroj
- 17. Odpojte programátor od desky PCB, neusazujte plechový kryt.

# 4.3 VÝBĚR TYPU STROJE

- 1. Stroj musí být vypnutý.
- 2. Zkratujte konektor JP1.

- 15. Shut down the program.
- 16.Switch the machine off.
- 17. Disconnect the Programmer from the PCB; do not place back metal cover of the PCB.

## SELECTING THE MACHINE TYPE

- 1. The mains switch must be in OFF position.
- 2. Short circuit the jumper pins JP1.

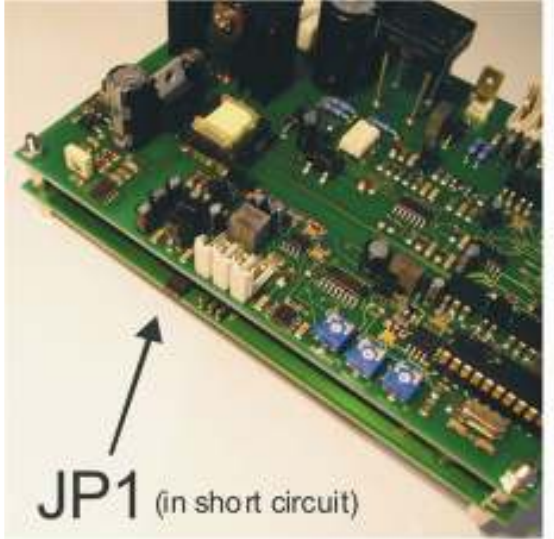

- 3. Zároveň stiskněte a držte tlačítka T1 a T4
- 4. Přepněte hlavní vypínač do polohy zapnuto a uvolněte tlačítka T1 a T4.
- Na display se zobrazí "SEr" (servisní mód) a "CAL 1"
- 3. Press and hold the buttons **T1** and **T4** at the same time.
- 4. Switch on the mains switch, then release the buttons T1 and T4.
- 5. The display will show "SEr" (service mode) and then the symbol "CAL 1"

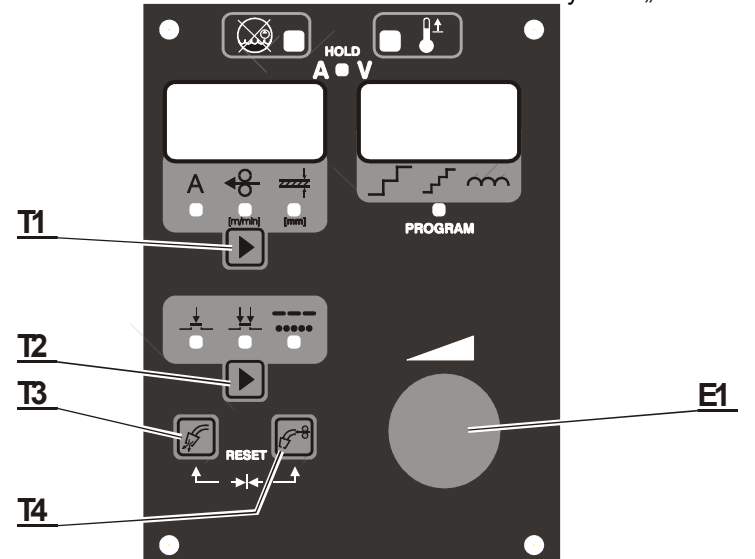

- 6. Stiskněte **T3** na display se zobrazí "CAL2".
- 7. Stiskněte opět **T3** na display se zobrazí "TiPO".
- Stiskněte T4, levý display bude ukazovat typ stroje, pravý bude ukazovat průměr kladky (30). Použijte enkodéru E1 k výběru typu stroje. Potvrďte vaši volbu stlačením tlačítka T4.
- Stiskněte T3, na display se zobrazí "EnD", potom stiskněte T4, deska pcb se restartuje, poté se na display zobrazí "LOA" – kalibrace je ukončena. Odstraňte zkrat konektoru JP1.
- 6. Press T3 the display will show CAL 2".
- 7. Press T3 again- the display will show TiP0".
- Press T4, the left display will show machine type, the right display will show roll diameter (30). Use the encoder E1 to choose the desired machine type. Confirm your choice by pressing T4.
- Press T3, display will show "EnD", then pressT4, the PCB will reset, then the display will show "LOA" – the calibration is now finished. Remove the switch from jumper JP1.

#### - 18 -SERVICE MANUAL PCB MAJOR/MINOR2/SYNERGY

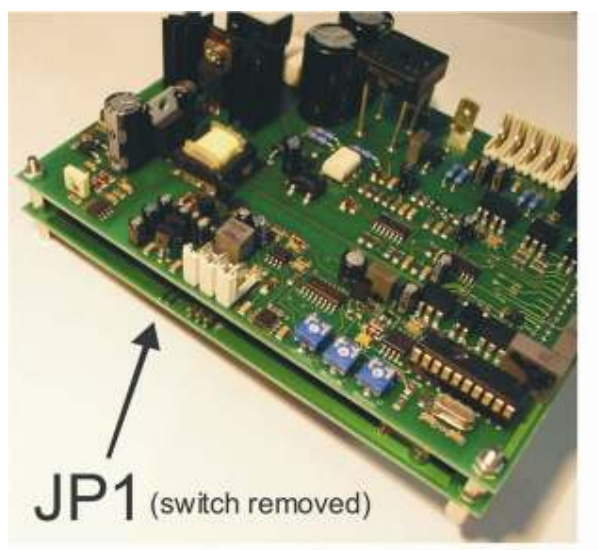

- Nasaďte zpět plechový kryt desky PCB.
   Deska PCB je nachystána na nastavení pro svařování.

#### ZNAČENÍ DESKY PCB 4.4

Desku PCB označit podle bodu **1.3 ZNAČENÍ** v tomto manuálu.

### 10.Place back the metal cover of the PCB. 11. The PCB is ready to be set for welding.

## MARKING THE PCB

Follow the instruction in 1.3 ZNACENI -• MARKING in this manual.